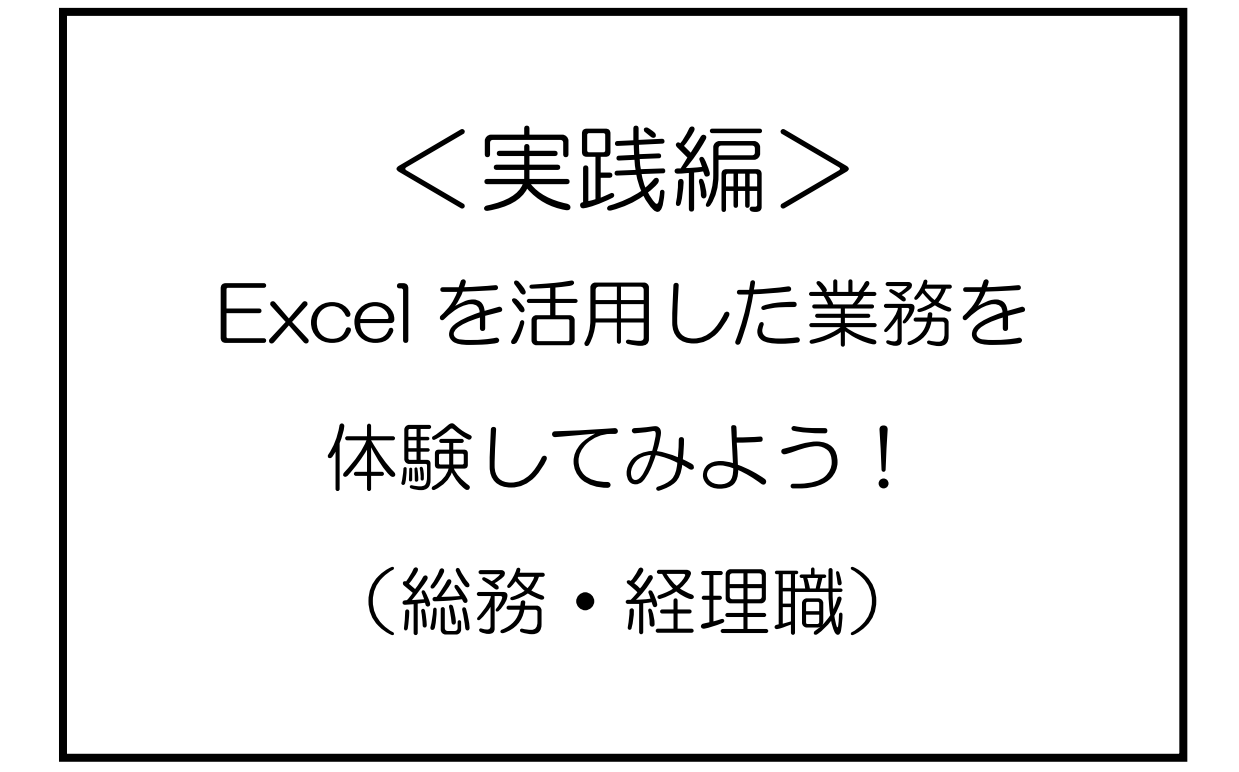

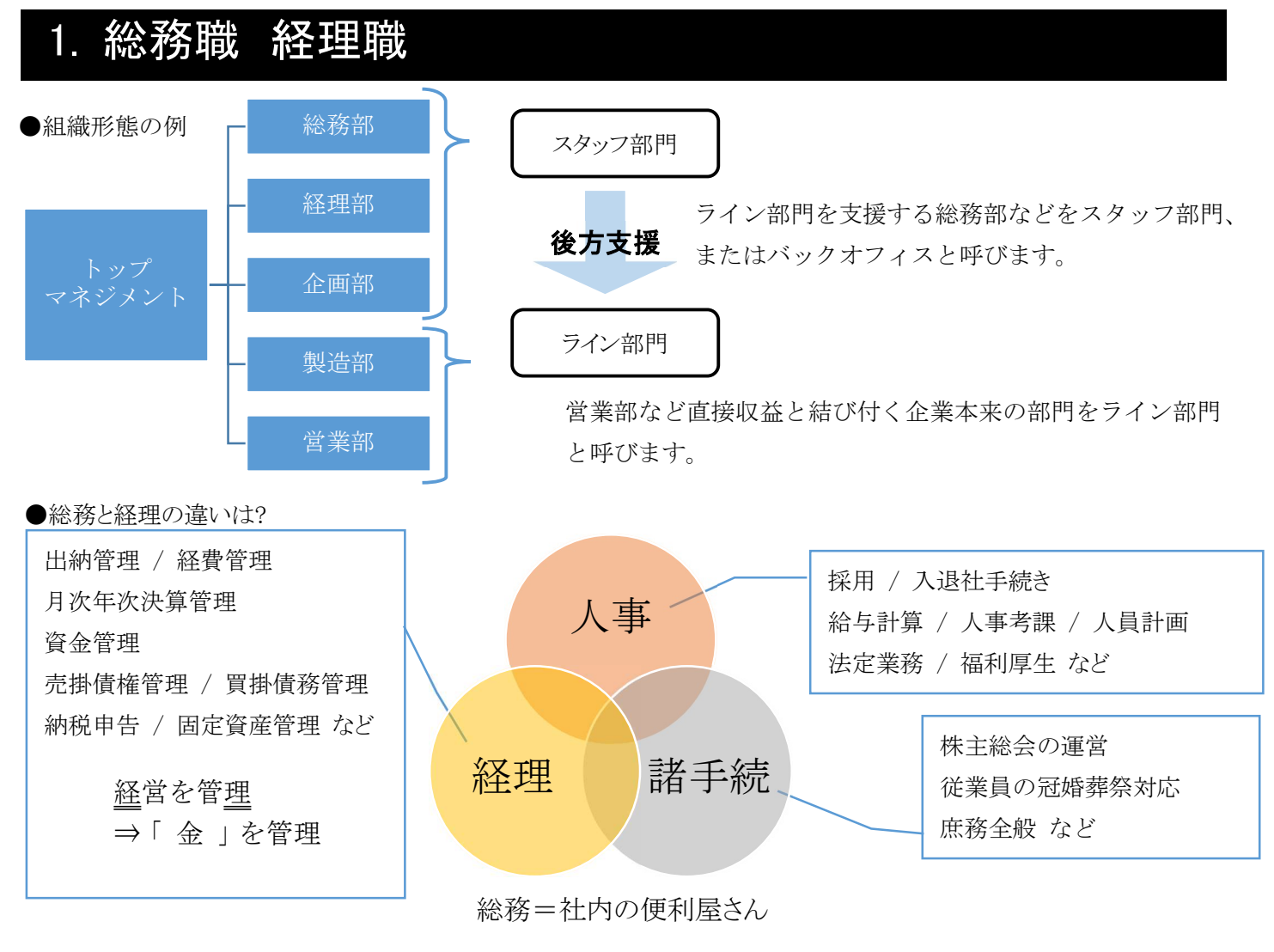

●総務・経理職に求められるスキルとは?

・コミュニケーション能力(相手の要望をしっかりと理解することができる)

・論理的思考力(どのように行動すれば、相手の要望を満たすのか?自分で考えて動ける力)

・PCスキル(Excel、Word、ビジネスメールなど)

より良い ↓・企業会計に関する基礎的な理解(簿記3級⇒簿記2級)

・給与計算に関する基礎的な理解(社会保険制度について一定以上理解している)

Work 4月~9月の会社の支払を管理する Excel ファイルを作って欲しい。 出来たら支払いの科目毎に合計金額を出して、どの支出が多いのか解るようにして欲しい。

> この会社で支払いに使用している「科目」は、左の表の通りです。 日々の支払いは下記のイメージです。

| 支払日                  | 科目                         | 内訳                                                                   | 金額                           |
|----------------------|----------------------------|----------------------------------------------------------------------|------------------------------|
| 4月1日                 | 旅費交通費                      | 営業交通費                                                                | ¥5,000                       |
| 4月2日                 | 広告宣伝費                      | 営業チラシ印刷                                                              | ¥10,000                      |
| 4月3日                 | 通信費                        | 3月分社用携带通話料                                                           | ¥30,000                      |
| 4月4日                 | 消耗品費                       | BOX ティッシュ                                                            | ¥1,000                       |
| 4月2日<br>4月3日<br>4月4日 | 山古亘伝質       通信費       消耗品費 | A 果 テ フ シ 印 刷                  3 月分社用携帯通話料                 BOX ティッシュ | ¥30,000<br>¥30,000<br>¥1,000 |

| 科目別   |
|-------|
| 広告宣伝費 |
| 交際接待費 |
| 消耗品費  |
| 水道光熱費 |
| 賃貸料   |
| 通信費   |
| リース料  |
| 旅費交通費 |

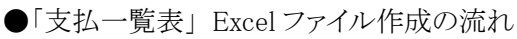

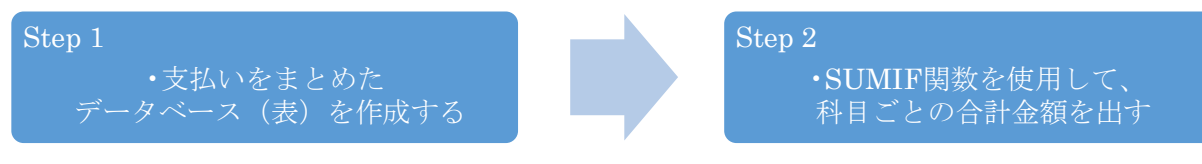

### 2. 相対参照 絶対参照 (Excel 基礎の確認)

〔確認問題〕

| - 21 | A                                                                                                    | B   | C       | D       | E       | F      |  |  |  |  |  |
|------|----------------------------------------------------------------------------------------------------|-----|---------|---------|---------|--------|--|--|--|--|--|
| 1    | 支店別売上高                                                                                                    |     |         |         |         |        |  |  |  |  |  |
| 2    | 単位の目的には、「単位の目的には、「単位の目的には、「単位の目的には、「単位の目的には、「単位の目的には、「単位の目的には、「単位の目的には、「単位の目的には、「単位の目的には、「単位の目的には、「単位の目的には、「単位の目的には、「単位の目的には、「単位の目的には、「単位の目的には、「単位の目的には、「単位の目的には、「単位の目的には、」 |     |         |         |         |        |  |  |  |  |  |
| 3    | きょう                                                                                                    | 支店名 | 前年度売上   | 今年度売上   | 前年比     | 構成比    |  |  |  |  |  |
| 4    |                                                                                                    | 銀座  | 91,000  | 85,550  | 94.0%   | 14.3%  |  |  |  |  |  |
| 5    | 市合                                                                                                    | 新宿  | 105,100 | 115,640 | 110.0%  | 19.3%  |  |  |  |  |  |
| 6    | 宋乐                                                                                                    | 渋谷  | 67,850  | 70,210  | 1 03.5% | 11.7%  |  |  |  |  |  |
| 7    |                                                                                                    | 台場  | 76,700  | 74,510  | 97.1%   | 12.5%  |  |  |  |  |  |
| 8    |                                                                                                    | 川崎  | 34,150  | 35,240  | 103.2%  | 5.9%   |  |  |  |  |  |
| 9    | 神奈川                                                                                                    | 横浜  | 23,100  | 23,110  | 100.0%  | 3.9%   |  |  |  |  |  |
| 10   |                                                                                                    | 小田原 | 89,010  | 94,560  | 106.2%  | 15.8%  |  |  |  |  |  |
| 11   | 工世                                                                                                    | 千葉  | 68,260  | 66,570  | 97.5%   | 11.1%  |  |  |  |  |  |
| 12   | 十未                                                                                                    | 幕張  | 32,020  | 32,570  | 101.7%  | 5.4%   |  |  |  |  |  |
| 13   | 合                                                                                                    | 計   | 587,190 | 597,960 | 101.8%  | 100.0% |  |  |  |  |  |

- 1. SUM 関数を使用して、C13 セルに前年度売上の合計、D13 セルに今年度売上の合計を求めなさい。
- 2. E4:E13 セルに銀座~幕張の各支店と合計の「前年比」を求めなさい。 前年比とは・・・今年の売上・前年の売上。前年対比、前年同期比などとも言う。
- F4:F13 セルに銀座~幕張の各支店と合計の「構成比」を求めなさい。
   構成比とは・・・一部:全体。全体比、シェアなどとも言う。
- 4. 完成例を参考に表示形式(「桁区切りスタイル」、「%スタイル」)を設定しなさい。

#### 振り返り

・「関数」ばかりに気を取られていませんか?実は「四則演算」が重要です!!
 四則演算子 +(加算) -(減算) \*(乗算) /(除算)

・「はじめのセルだけ自分で入力」。後はオートフィル!!

Excel では、規則性のある連続するデータを自動的に入力することができます。この機能をオートフィル機能と言います。

・「表示形式」は理解していますか?「ホーム」タブ-「数値」グループで操作します。

|    | 標準             | -                  |
|----|----------------|--------------------|
| Ŧ  | <b>₽</b> • % ᠈ | €.0 .00<br>.00 →.0 |
| G, | 数値             | G                  |

今回は「桁区切りスタイル」、「パーセントスタイル」、「小数点以下の表示桁数を減らす/ 増やす」を使用します。その他の表示形式についてもぜひ個人で学習してください。 ●相対参照·絶対参照

数式や関数を利用する際、相対参照と絶対参照の違いを知っていると大変便利です。

| 相対            | <b>相対参照</b> 数式を作成するセルを基点として行列の距離で他のセルを参照する方法 |     |         |           |                |        |                             |           |            |
|---------------|----------------------------------------------|-----|---------|-----------|----------------|--------|-----------------------------|-----------|------------|
| オー            | トフィ                                          | ル   | 幾能を使    | 用して数式を:   | コピーすると         | 、セル番地が | 自動的に調整さ                     | れます       | 0          |
| 3             | 地区                                           |     | 支店名     | 前年度売上     | 今年度売上          | 前年比    |                             | [         |            |
| 4             |                                              |     | 銀座      | 91,000    | 85,550         | 94.0%  | =D4/C4                      |           |            |
| 5             | 市台                                           | - [ | 新宿      | 105,100   | 115,640        | 110.0% | =D5/C5                      |           |            |
| 6             | 本小                                           |     | 渋谷      | 67,850    | 70,210         | 103.5% | =D6/C6                      |           |            |
| 7             |                                              |     | 台場      | 76,700    | 74,510         | 97.1%  | =D7/C7                      |           | ]          |
| 8             |                                              |     | 川崎      | 34,150    | 35,240         | 103.2% | =D8/C8                      | 1         | セル番地が自動的   |
| 9             | 神奈」                                          |     | 横浜      | 23,100    | 23,110         | 100.0% | =D9/C9                      | $\langle$ | 「田袋さねる」    |
| 10            |                                              |     | 小田原     | 89,010    | 94,560         | 106.2% | =D10/C10                    | •         | に調即される     |
| 11            | 千世                                           | ŧ L | 千葉      | 68,260    | 66,570         | 97.5%  | =D11/C11                    |           |            |
| 12            | 1 24                                         | 5   | 幕張      | 32,020    | 32,570         | 101.7% | =D12/C12                    |           |            |
| 13            |                                              | 合   | 計       | 587,190   | 597,960        | 101.8% | =D13/C13                    |           |            |
| 絶対参照 特定のセルを常に |                                              |     |         | 特定のセルを常   | 常に<br>固定<br>して | 参照する方法 |                             |           |            |
| オー            | トフィ                                          | ル材  | 幾能を使    | 用して数式を:   | コピーしても         | 、セル番地は | 固定され自動的                     | うに調整      | をされません。    |
| 支店            | 话名 育                                         | 前年  | F度売上    | 今年度売上     | 前年比            | 構成比    |                             | -         |            |
| 銀             | 座                                            |     | 91,000  | 85,550    | 94.0%          | 14.3%  | =D4/\$D\$13                 |           |            |
| 新             | 宿                                            |     | 105,10  | 0 115,640 | 110.0%         | 19.3%  | =D5/\$\$D\$13               |           |            |
| 一渋            | 谷                                            |     | 67,850  | 70,210    | 103.5%         | 11.7%  | =D6/\$D\$13                 |           |            |
| 台             | 場                                            |     | 76,70   | 74,510    | 97.1%          | 12.5%  | =D7/\$D\$13                 |           | []         |
|               | 崎                                            |     | 34,150  | 35,240    | 103.2%         | 5.9%   | =D8/\$D\$13                 |           | 」セル番地が固定され |
| 横             | 浜                                            |     | 23,10   | 23,110    | 100.0%         | 3.9%   | =D9/\$D\$13 <sup>&lt;</sup> |           | 「調敷されたい    |
| 小日            | 日原                                           |     | 89,010  | 94,560    | 106.2%         | 15.8%  | =D10/\$D\$13                | £         | 前走ですいない    |
| Ŧ             | ·葉                                           |     | 68,260  | 66,570    | 97.5%          | 11.1%  | =D11/\$D\$13                | £1        |            |
| 幕             | 張                                            |     | 32,020  | 32,570    | 101.7%         | 5.4%   | =D12/\$D\$13                | £1        |            |
| 計             |                                              |     | 587,190 | 597,960   | 101.8%         | 100.0% | =D13/\$D\$13                | -         |            |
|               |                                              |     |         |           |                |        |                             |           |            |

●[F4]キーの機能

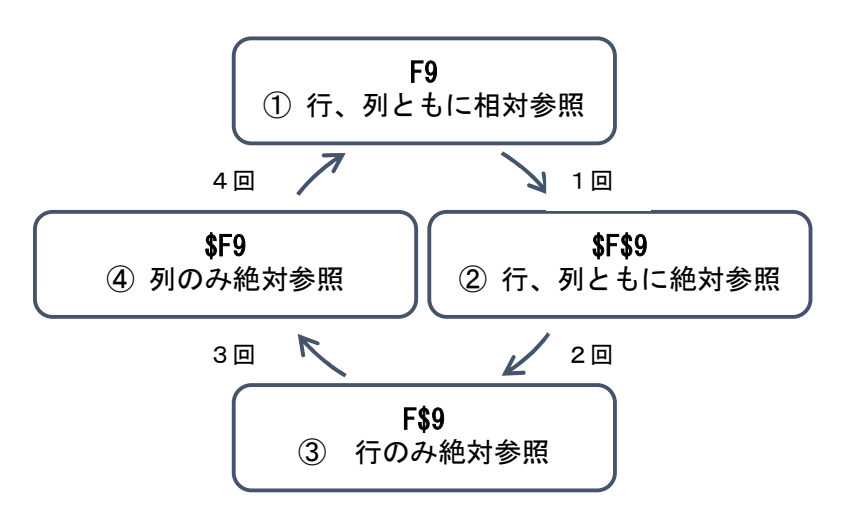

絶対参照は「\$」記号を付けることで表します。 数式に直接「\$」を入力しても良いのですが、 [F4]キーを利用すると簡単に設定できます。 [F4]キーを4回押すと①へ戻り、 以降は繰り返しとなります。

また、③、④のような相対参照と絶対参照を 同時に使用している状態を複合参照と言います。

## 3. データベースの作成

詳しくは「企業が求める PC スキルを学ぼう・Excel 基礎編・」で紹介しています。

●データベース作成の注意点

2

- ・先頭行は列見出し。データは2行目以降。
- ・データベースに空白行・空白列を作らない。
- ・データベースに隣接するセルにはデータを入力しない。
- ・左端の列は通し番号(No.)にする。

|    | Α   | В     | С     | D          | E       | F |
|----|-----|-------|-------|------------|---------|---|
| 1  | 支   | 払一覧   | 表     |            |         |   |
| 2  |     |       |       |            |         |   |
| 3  | NO. | 支払日   | 科目    | 内訳         | 金額      |   |
| 4  | 1   | 4月1日  | 旅費交通費 | 営業交通費      | ¥5,000  |   |
| 5  | 2   | 4月2日  | 広告宣伝費 | 営業チラシ印刷    | ¥10,000 |   |
| 6  | 3   | 4月3日  | 通信費   | 3月分社用携帯通話料 | ¥30,000 |   |
| 7  | 4   | 4月4日  | 消耗品費  | BOXティッシュ   | ¥1,000  |   |
| 8  | 5   | 4月5日  | 交際接待費 | お車代        | ¥10,000 |   |
| 9  | 6   | 4月6日  | 消耗品費  | 文具類        | ¥3,000  |   |
| 10 | 7   | 4月8日  | 旅費交通費 | 営業交通費      | ¥2,000  |   |
| 11 | 8   | 4月10日 | 水道光熱費 | 3月分水道代、電気代 | ¥20,000 |   |

●「データの入力規則」から「リスト入力」を作成して、「表記のゆれ」を防ぐ

| 2  | 1 6 |       |       |            |           |             |        |          |
|----|-----|-------|-------|------------|-----------|-------------|--------|----------|
| 3  | NO. | 支払日   | 科目    | 内訳         |           |             |        |          |
| 4  | 1   | 4月1日  | 旅費交通費 | ▼ 業交通費     | 「データの入力規則 | 」を使用するメリット  |        |          |
| 5  | 2   | 4月2日  | 広告宣伝費 | 業チラシ印刷     |           |             |        |          |
| 6  | 3   | 4月3日  | 交際接待費 | 1分社用携帯通話   | ①人力作業を    | 効率化できる      | (2)人力: | ミスを防止できる |
| 7  | 4   | 4月4日  | /月代   | DXティッシュ    |           |             |        |          |
| 8  | 5   | 4月5日  | 賃貸料   | 車代         |           |             | ,      |          |
| 9  | 6   | 4月6日  | 通信費   | 具類         |           | Excel にとってf | よ      |          |
| 10 | 7   | 4月8日  | リース料  | 業交通費       | 水道光熱費     | 即データ        |        | 水道・光熱費   |
| 11 | 8   | 4月10日 | 旅費交通費 | ,月分水道代、電気1 | 田中株式へれ    | カリノーシ       |        |          |
| 12 | 9   | 4月12日 | 広告宣伝費 | DM印刷       | 田中株式会社    |             |        | 田中(休)    |
| 13 | 10  | 4月30日 | 旅費交通費 | 営業交通費      | ABC 産業    | オオのよい       |        | ∆hc 産業   |
| 14 | 44  |       | 亡生宣仁典 | DMAE2:¥    | ADU 注木    |             |        | 1100 注木  |

「データ」タブ-「データツール」グループ-「データの入力規則」リスト

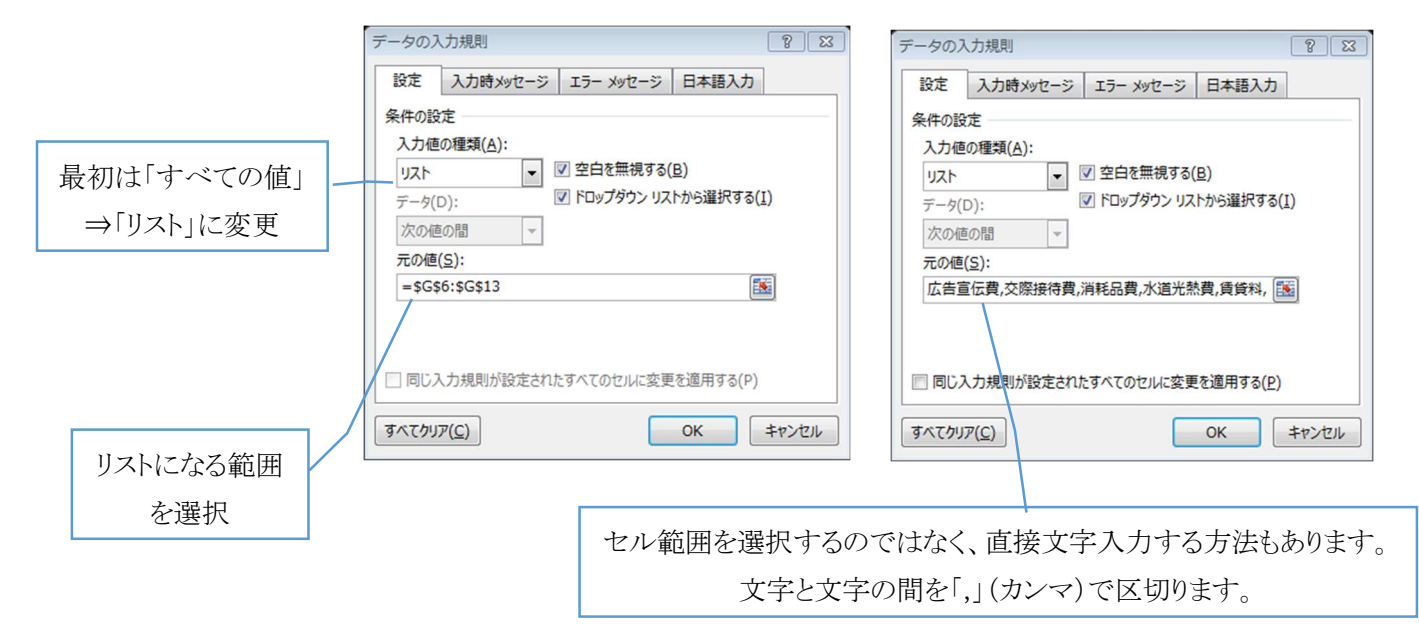

# 4. SUMIF 関数

仕事で求められるのは、この「売上全体」や「支払全体」はどんな「内訳」で出来ているか?です。 「項目別に数値を合計できる関数」が SUMIF 関数です。

### =SUMIF(範囲,検索条件,合計範囲)

|                                                    | この「簕            | 「」 を打           | 空して     |         | 関連         | 数の引数          |                              |                   |           | 8 🕱                     |
|----------------------------------------------------|-----------------|-----------------|---------|---------|------------|---------------|------------------------------|-------------------|-----------|-------------------------|
| 甲巴拉丁                                               |                 | <u>  ET</u> C 1 |         |         | S          | UMIF          |                              |                   |           |                         |
| 検索条件                                               | もしこの            | 「条件」            | に該当     | していたら   |            | 範囲            | \$B\$2:\$B\$22               | <b></b>           | = {"ንታታሌ  | ';"りんこ`";"バナナ";"みかん";   |
| <b>△</b> 卦筎田                                       | ≻の鎔囲            | のデー             | 々た「ム    | 計する」    |            | 検索条件          | G12                          |                   | = "ንታከሌ"  |                         |
| 口口甲巴四                                              |                 |                 | 7 Z ' D | рГУ (J) |            | 合計範囲          | \$E\$2:\$E\$22               | <b>5</b>          | = {500;45 | 0;1800;200;900;600;700; |
| ※範囲を絶対                                             | す参照する           | 方法を理            | 解しまし    | よう。     | +12        |               | オスカルの店を会計                    |                   | = 4800    |                         |
| A B                                                | С               | D               | E       | F       | G          | たこれに使参末1日に 女  | A S CIMNES DEL               | 049.              |           |                         |
| 1 商品名                                              | 個数:             | 金額              | 合計      | 商品      |            |               | 範囲(こは調                       | 評価の対象となるセル軍       | 範囲を指定します  | Г.                      |
| 2 1 みかん                                            | 5               | 100             | 500     | みか      | h          |               |                              |                   |           |                         |
| 3 2 りんご                                            | 3               | 150             | 450     | りん:     |            |               |                              |                   |           |                         |
| 4 3 バナナ                                            | 9               | 200             | 1800    | バナ      | ナ 数        | 式の結果 = 4800   |                              |                   |           |                         |
| <u>5 4</u> みかん                                     | 2               | 100             | 200     |         |            |               |                              |                   |           |                         |
| <u>6 5</u> りんご                                     | 6               | 150             | 900     |         |            | 0回致(0/\)レノ(日) |                              |                   |           | UK +7721                |
| <u>7 6 バナナ</u>                                     | 3               | 200             | 600     | 全体      |            |               |                              |                   | _         |                         |
| <u>8 7 みかん</u>                                     | 7               | 100             | 700     | 全体      | 売上         |               | 18250                        |                   |           |                         |
| 9 8 みかん                                            | 11              | 100             | 1100    |         |            |               |                              |                   |           |                         |
| 10 9 バナナ                                           | 5               | 200             | 1000    | 内部      | 7          |               |                              |                   | _         |                         |
| 11 10 バナナ                                          | 9               | 200             | 1800    |         |            | <u>合計いくら売</u> | れた?  構成                      | 成比は?              | _         |                         |
| 12 11 りんご                                          | 3               | 150             | 450     | みか      | h          | =SUMIF(\$B\$  | 2:\$B\$22 <mark>,G1</mark> 2 | 2,\$E\$2:\$E\$22) | _         |                         |
| 13 12 バナナ                                          | 10              | 200             | 2000    | りんこ     |            |               |                              | 、                 | _         |                         |
| <u>14 13 みかん</u>                                   | 2               | 100             | 200     | バナ      | <u>+</u> 3 | 「の「条件」に該      | 当していた                        | 6                 | _         |                         |
| 15 14 りんご                                          | 4               | 150             | 600     |         |            |               |                              |                   |           |                         |
| 16 15 バナナ                                          | 8               | 200             | 1600    |         |            |               |                              |                   |           |                         |
| 17 16 みかん                                          | 11              | 100             | 1100    |         |            | -             |                              |                   |           |                         |
| 18 17 9AC                                          |                 | 150             | 45      |         | 24.2       |               |                              |                   |           |                         |
| 19 18 <u>7</u><br>19 18 <u>7</u><br>19 18 <u>7</u> | この <u>  範囲」</u> | 2 200           | 120     | この範囲のア  | ーダを        |               |                              |                   |           |                         |
| 20 19 みかん                                          | 探して             | 100             | 20      | 「ムヨーフ   |            |               |                              |                   |           |                         |
| 21 20 9AC                                          | 休して             | 150             | 00      | 「百百9る   | 1          |               |                              |                   |           |                         |
| 22 21 ASTIN                                        | <b>-</b>        | - 100           | 80      |         |            |               |                              |                   |           |                         |
| 23                                                 |                 |                 |         |         |            |               |                              |                   |           |                         |
|                                                    |                 |                 |         |         |            |               |                              |                   |           |                         |

# 5. 伝わりやすい資料とは?

- 数字が出たら、「構成比」も計算してみましょう。
   「構成比」も一緒に出すことで、「どの科目の支出が多いのか?」が明確に見えてきます。
- ②「構成比」を視覚的に解りやすく伝えるには、「円グラフ」を使用します。
- ●グラフ作成の手順

Step1. グラフの元になる範囲を選択 今回は G5:G13 と I5:I13 を選択

Step2. グラフの種類を選ぶ

「挿入」タブー「グラフ」グループから選択

| 画像 オンライン<br>画像 あ+スクリ<br>図 | artArt<br>Jーンショット・ 🎝 f | 国人用アプリ<br>アドイン | , おすすめ<br>グラフ |                | 57 折れ線 新<br>スパー | 〕<br>ゆうて           |
|---------------------------|------------------------|----------------|---------------|----------------|-----------------|--------------------|
| f <sub>x</sub>            |                        |                |               | 000            | -               |                    |
| G                         | Н                      | I              | J             | 0000           | м               |                    |
|                           |                        |                |               | 3-D 円          |                 |                    |
| 支払合計                      | ¥3,769,000             |                |               |                |                 |                    |
| 科目別                       | 合計                     | 構成比            |               | ドーナツ           | -               |                    |
| 広告宣伝費                     | ¥135,000               | 3              |               |                | 115             |                    |
| 交際接待費                     | ¥60,000                | 1              |               | (Q)            | 比               |                    |
| 消耗品費                      | ¥19,000                | 0              |               |                |                 |                    |
| 水道光熱費                     | ¥1.00,000              | 2              |               | () その他の円グラフ(M) |                 |                    |
| 賃貸料                       | ¥2,250,000             | 59             |               | C CHONING      |                 |                    |
| 通信費                       | ¥134,000               | 3              |               |                |                 | 100                |
| リース料                      | ¥1,000,000             | 26             |               | A              |                 |                    |
| 旅費交通費                     | ¥71,000                |                |               |                |                 |                    |
|                           |                        |                |               |                |                 |                    |
|                           |                        |                |               | ■広告宣伝費 ■ 交際接待  | 費 = 消耗品費        | <mark>=</mark> 7/X |
|                           |                        |                |               | ■ 借貸料 ■ 通信曹    | ■リース料           | <b>=</b> 抗农        |

| XI        |      | 5.0              | * <b>=</b>              |              |                |                                                                                                    |         |                                       |                          | đ                          | 支払一覧表    |          |
|-----------|------|------------------|-------------------------|--------------|----------------|----------------------------------------------------------------------------------------------------|---------|---------------------------------------|--------------------------|----------------------------|----------|----------|
| יידר      | ()L  | ホーム              | 挿入 ページレイア               | ウト 数式 データ 校園 |                | 長示 開発                                                                                                    |         |                                       |                          |                            |          |          |
| Ac<br>デー/ | cess | Web テキ<br>クエリ ファ | トレータソース・ 招              |              | 2↓ ZA<br>Z↓ ₩^ | ▲<br>本<br>注<br>注<br>注<br>注<br>注<br>加<br>月<br>二<br>の<br>リア<br>た<br>の<br>リア<br>た<br>内<br>リア<br>た<br>内<br>リア<br>た<br>内<br>通<br>月<br>う<br>イ<br>い<br>ク<br>・<br>ア<br>・<br>、<br>か<br>・<br>の<br>・<br>の<br>の<br>の<br>の<br>の<br>の<br>の<br>の<br>の<br>の<br>の<br>の<br>の | 月<br>安定 | 回日日日日日日日日日日日日日日日日日日日日日日日日日日日日日日日日日日日日 | ■<br>重複の データの<br>削除 入力規則 | <mark>●→□</mark><br>統合 Whi | at-If 分析 |          |
|           |      | 外部デ-             | ータの取り込み                 | 接続           |                | 並べ替えとフィルター                                                                                                    |         |                                       |                          | 2. 1- 7.11                 |          | <b>.</b> |
| I5        |      |                  | $\times \checkmark f_x$ | 構成比          | 降順             |                                                                                                    |         |                                       | 「亚ベ替ス」                   | を行うリ                       | スト内をクリッ  | ク        |
| 1         | A    | в                | C                       | D            | 大きい            | 順に並べ替えます。                                                                                                    |         | G                                     | н                        | I                          | J        |          |
| 1         | 支    | 扒一臂              | 表                       |              |                |                                                                                                    |         |                                       |                          |                            |          |          |
| 2         | ~    | 1                |                         |              |                |                                                                                                    |         |                                       |                          |                            |          |          |
| 3         | NO.  | 支払日              | 科目                      | 内訳           |                | 金額                                                                                                    |         | 支払合計                                  | ¥3,769,000               |                            |          |          |
| 4         | 1    | 4月1日             | 旅費交通費                   | 営業交通費        | 0              | ¥5,000                                                                                                    |         |                                       |                          |                            |          |          |
| 5         | 2    | 4月2日             | 広告宣伝費                   | 営業チラシ印刷      |                | ¥10,000                                                                                                    |         | 科目別                                   | 合計                       | 構成比                        |          |          |
| 6         | 3    | 4月3日             | 通信費                     | 3月分社用携帯通話料   | 24<br>         | ¥30,000                                                                                                    |         | 広告宣伝費                                 | ¥135,000                 | 3.6%                       |          |          |
| 7         | 4    | 4月4日             | 消耗品費                    | BOXティッシュ     | 8              | ¥1,000                                                                                                    |         | 交際接待費                                 | ¥60,000                  | 1.6%                       |          |          |
| 8         | 5    | 4月5日             | 交際接待費                   | お車代          |                | ¥10,000                                                                                                    |         | 消耗品費                                  | ¥19,000                  | 0.5%                       |          |          |
| 9         | 6    | 4月6日             | 消耗品費                    | 文具類          |                | ¥3,000                                                                                                    |         | 水道光熱費                                 | ¥1 00,000                | 2.7%                       |          |          |
| 10        | 7    | 4月8日             | 旅費交通費                   | 営業交通費        | 2              | ¥2,000                                                                                                    |         | 賃貸料                                   | ¥2,250,000               | 59.7%                      |          |          |
| 11        | 8    | 4月10日            | 水道光熱費                   | 3月分水道代、電気代   | 2              | ¥20,000                                                                                                    |         | 通信費                                   | ¥134,000                 | 3.6%                       |          |          |
| 12        | 9    | 4月12日            | 広告宣伝費                   | DMED剧        | ŝ              | ¥30,000                                                                                                    |         | リース料                                  | ¥1,000,000               | 26.5%                      |          |          |
| 13        | 10   | 4月30日            | 旅費交通費                   | 営業交通費        |                | ¥5,000                                                                                                    |         | 旅費交通費                                 | ¥71,000                  | 1.9%                       |          |          |

「科目別」の昇順

| 科目別   | 合計         | 構成比   |
|-------|------------|-------|
| 広告宣伝費 | ¥135,000   | 3.6%  |
| 交際接待費 | ¥60,000    | 1.6%  |
| 消耗品費  | ¥19,000    | 0.5%  |
| 水道光熱費 | ¥100,000   | 2.7%  |
| 賃貸料   | ¥2,250,000 | 59.7% |
| 通信費   | ¥134,000   | 3.6%  |
| リース料  | ¥1,000,000 | 26.5% |
| 旅費交通費 | ¥71,000    | 1.9%  |

「構成比」の降順

| 科目別   | 合計         | 構成比   |
|-------|------------|-------|
| 賃貸料   | ¥2,250,000 | 59.7% |
| リース料  | ¥1,000,000 | 26.5% |
| 広告宣伝費 | ¥135,000   | 3.6%  |
| 通信費   | ¥134,000   | 3.6%  |
| 水道光熱費 | ¥100,000   | 2.7%  |
| 旅費交通費 | ¥71,000    | 1.9%  |
| 交際接待費 | ¥60,000    | 1.6%  |
| 消耗品費  | ¥19,000    | 0.5%  |

#### 【完成例】

|    | A   | в     | С     | D            | E         | F | G                     | н                     | I                         |  |
|----|-----|-------|-------|--------------|-----------|---|-----------------------|-----------------------|---------------------------|--|
| 1  | 支   | 払一覧   | 表     |              |           |   |                       |                       |                           |  |
| 2  |     |       |       |              |           |   |                       |                       |                           |  |
| 3  | NO. | 支払日   | 科目    | 内訳           | 金額        |   | 支払合計                  | ¥3,769,000            |                           |  |
| 4  | 1   | 4月1日  | 旅費交通費 | 営業交通費        | ¥5,000    |   |                       |                       |                           |  |
| 5  | 2   | 4月2日  | 広告宣伝費 | 営業チラシ印刷      | ¥ 10,000  |   | 科目別                   | 合計                    | 構成比                       |  |
| 6  | 3   | 4月3日  | 通信費   | 3月分社用携帯通話料   | ¥30,000   |   | 賃貸料                   | ¥2,250,000            | 59.7%                     |  |
| 7  | 4   | 4月4日  | 消耗品費  | BOXティッシュ     | ¥ 1,000   |   | リース料                  | ¥ 1,000,000           | 26.5%                     |  |
| 8  | 5   | 4月5日  | 交際接待費 | お車代          | ¥ 10,000  |   | 広告宣伝費                 | ¥ 135,000             | 3.6%                      |  |
| 9  | 6   | 4月6日  | 消耗品費  | 文具類          | ¥3,000    |   | 通信費                   | ¥134,000              | 3.6%                      |  |
| 10 | - 7 | 4月8日  | 旅費交通費 | 営業交通費        | ¥2,000    |   | 水道光熱費                 | ¥100,000              | 2.7%                      |  |
| 11 | 8   | 4月10日 | 水道光熱費 | 3月分水道代、電気代   | ¥20,000   |   | 旅費交通費                 | ¥71,000               | 1.9%                      |  |
| 12 | 9   | 4月12日 | 広告宣伝費 | DMED刷        | ¥30,000   |   | 交際接待費                 | ¥60,000               | 1.6%                      |  |
| 13 | 10  | 4月30日 | 旅費交通費 | 営業交通費        | ¥5,000    |   | 消耗品費                  | ¥ 19,000              | 0.5%                      |  |
| 14 | 11  | 5月1日  | 広告宣伝費 | DM配送         | ¥30,000   |   |                       |                       |                           |  |
| 15 | 12  | 5月2日  | 旅費交通費 | 営業交通費        | ¥5,000    |   | +±                    | I CHELL               |                           |  |
| 16 | 13  | 5月3日  | 旅費交通費 | 営業交通費        | ¥2,000    |   | 小月                    | INX FC                |                           |  |
| 17 | 14  | 5月4日  | 消耗品費  | コーヒー代        | ¥3,000    |   |                       |                       |                           |  |
| 18 | 15  | 5月4日  | 旅費交通費 | 営業交通費        | ¥5,000    |   |                       |                       |                           |  |
| 19 | 16  | 5月4日  | 旅費交通費 | 営業交通費        | ¥3,000    |   |                       |                       |                           |  |
| 20 | 17  | 5月4日  | 賃貸料   | 5月分オフィス賃料    | ¥450.000  |   |                       | N N                   |                           |  |
| 21 | 18  | 5月31日 | リース料  | PC5月分        | ¥ 100,000 |   |                       | <u> </u>              |                           |  |
| 22 | 19  | 5月31日 | リース料  | 什器5月分        | ¥ 100,000 |   |                       |                       |                           |  |
| 23 | 20  | 5月31日 | 旅費交通費 | 営業交通費        | ¥7,000    |   |                       |                       |                           |  |
| 24 | 21  | 6月1日  | 広告宣伝費 | 営業交通費        | ¥2,000    |   |                       |                       |                           |  |
| 25 | 22  | 6月3日  | 通信費   | 営業チラシ印刷      | ¥ 10,000  |   |                       |                       |                           |  |
| 26 | 23  | 6月7日  | 通信費   | 4.5月分社用携帯通話料 | ¥45,000   |   |                       |                       |                           |  |
| 27 | 24  | 6月10日 | 消耗品費  | 山宮線          | ¥ 1,000   |   |                       |                       |                           |  |
| 28 | 25  | 6月12日 | 交際接待費 | 外食会議         | ¥ 15,000  |   | 賃貸料 ・リース料             | = 広告宣伝費               | • 通信费                     |  |
| 29 | 26  | 6月21日 | 消耗品費  | ファイル類購入      | ¥ 3,000   |   | 以首本林冉 - 协办不言          | + - 杰恩培纳+             | <ul> <li>:当转只由</li> </ul> |  |
| 30 | 27  | 6月25日 | 旅費交通費 | 営業交通費        | ¥ 1,000   |   | AND JUMPER - MICH COL | 1.2. = X.1.2.2.1.7.2. | -) 1*100.50               |  |
| 21 | 28  | 6日25日 | 水渣米赤井 | 15日公水道代 蚕气代  | ¥10.000   |   |                       |                       |                           |  |